| entusiasmo               | 1. CAPITAL DE TRABAJO<br>1.4 CUENTAS POR PAGAR |         |  |
|--------------------------|------------------------------------------------|---------|--|
|                          | Código: MPR-1-1.4-CORP-PANE                    |         |  |
|                          | PROCEDIMIENTO:                                 |         |  |
| MANUAL DE REOCEDIMIENTOS | PAGO NOMINA A EMPLEADOS                        |         |  |
| MANUAL DE PROCEDIMIENTOS | Emisión                                        | Página: |  |
| CORPORATIVO              | 01/06/2022                                     | 1/5     |  |

#### ALCANCE

- a. Procedimiento Predecesores
  - 1. Manejo de presupuesto anual (Número de empleados aprobados por negocio)
  - 2. Aprobación de nuevos cargos de personal adicional
  - 3. Aprobación de horas extras
  - 4. Aprobación de descuentos en planilla
  - 5. Solicitud y gestión de ausencias (Odoo)
- b. Objetivo procedimiento: Controlar la liquidación (pagos y descuentos) del pago de salarios, y honorarios mensuales de acuerdo a las normas laborales y fiscales
- c. Procedimiento Sucesores
  - 1. Presentación de planilla de AFP, ISSS Y RENTA
  - 2. Pago honorarios a terceros
  - 3. Gestión de horarios laborales

#### CARGO RESPONSABLE

a. Jefe de Servicios de Recursos Humanos (JSRRHH)

#### CARGOS INVOLUCRADOS

- a. Jefe de servicio de estacion (JSE), Importadora, Corporativo
- b. Gerente de servicio de tesorería (GST)
- c. Gerente de servicio de contabilidad (GSC)
- d. Director General (DG)
- e. Gerente de servicio ventas (GSV)
- f. Asesor de servicio de cuentas por pagar (ASCXP)
- g. Jefes de servicio con personal a cargo

#### TIEMPO

a. Quincenal (el día 14 y 29 de cada mes)

#### **INDICADORES CLAVES**

b. Monto de nómina y bonificación legal por punto de venta

| PUNTO DE VENTA  | 2-mar       | 1-abr       | 2-abr       | <b>TOTAL 3 QUNCENAS</b> | PROMEDIO QUINCENAL |
|-----------------|-------------|-------------|-------------|-------------------------|--------------------|
| UNO GARITA      | \$ 2,893.41 | \$ 2,916.30 | \$ 3,297.37 | \$ 9,107.08             | \$ 3,035.69        |
| PRONTO GARITA   | \$ 1,936.04 | \$ 2,004.48 | \$ 2,171.06 | \$ 6,111.58             | \$ 2,037.19        |
| UNO SAN JACINTO | \$ 2,506.47 | \$ 2,430.39 | \$ 2,747.54 | \$ 7,684.40             | \$ 2,561.47        |
| CORPORATIVO     | \$ 6,572.61 | \$ 6,333.75 | \$ 6,903.34 | \$ 19,809.70            | \$ 6,603.23        |
| TIENDA PAPALON  | \$ 1,112.50 | \$ 1,063.83 | \$ 1,259.66 | \$ 3,435.99             | \$ 1,145.33        |
| UNO PAPALON     | \$ 2,067.50 | \$ 1,587.50 | \$ 2,064.50 | \$ 5,719.50             | \$ 1,906.50        |
| IMPORTADORA     | \$ 2,892.50 | \$ 2,892.50 | \$ 2,542.50 | \$ 8,327.50             | \$ 2,775.83        |
| UNO TRONCAL     | \$ 2,318.61 | \$ 2,274.85 | \$ 2,435.44 | \$ 7,028.90             | \$ 2,342.97        |
| PRONTO TRONCAL  | \$ 1,480.13 | \$ 1,611.62 | \$ 1,782.68 | \$ 4,874.43             | \$ 1,624.81        |
| UNO APOPA       | \$ 2,769.38 | \$ 2,546.42 | \$ 2,844.43 | \$ 8,160.23             | \$ 2,720.08        |
| PRONTO APOPA    | \$ 2,689.63 | \$ 2,476.18 | \$ 2,838.09 | \$ 8,003.90             | \$ 2,667.97        |
| UNO PROCERES    | \$ 2,179.11 | \$ 2,160.25 | \$ 2,304.97 | \$ 6,644.33             | \$ 2,214.78        |
| PRONTO PROCERES | \$ 1,617.55 | \$ 1,593.25 | \$ 1,951.20 | \$ 5,162.00             | \$ 1,720.67        |
| UNO ATLACATL    | \$ 2,203.77 | \$ 2,201.04 | \$ 2,503.92 | \$ 6,908.73             | \$ 2,302.91        |
| PRONTO ATLACATL | \$ 2,040.13 | \$ 2,167.88 | \$ 2,439.89 | \$ 6,647.90             | \$ 2,215.97        |
| TOTAL QUINCENAL | \$37,279.34 | 36260.24    | 40086.59    | \$ 113,626.17           | \$ 37,875.39       |

| Redactores: Karla Valencia | Revisado por:                      | Aprobado por: |  |
|----------------------------|------------------------------------|---------------|--|
| Revisores: Karla Valencia  | Natalia Tobón Coral, Jenny Orantes | Jose Tovar    |  |
| Fecha:                     | Fecha:                             | Fecha:        |  |

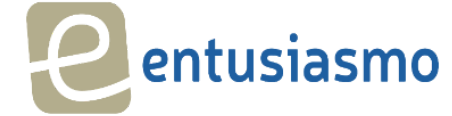

#### 1. CAPITAL DE TRABAJO

**1.4 CUENTAS POR PAGAR** 

|                          | Código: MPR-1-1.4-CORP-PANE |         |  |  |
|--------------------------|-----------------------------|---------|--|--|
|                          | PROCEDIMIENTO:              |         |  |  |
| MANUAL DE DROCEDIMIENTOS | PAGO NOMINA A EMPLEADOS     |         |  |  |
| MANUAL DE PROCEDIMIENTOS | Emisión                     | Página: |  |  |
| CORPORATIVO              | 01/06/2022                  | 1/5     |  |  |
|                          | •                           | •       |  |  |

| TOTAL POR NEGOCIO |              |  |  |  |
|-------------------|--------------|--|--|--|
| TOTAL CORPORATIVO | \$ 6,603.23  |  |  |  |
| TOTAL IMPORTADORA | \$ 2,775.83  |  |  |  |
| TOTAL TIENDAS     | \$ 11,411.93 |  |  |  |
| TOTAL PISTAS      | \$ 17,084.39 |  |  |  |
|                   | \$ 37,875.39 |  |  |  |

#### c. Monto de nómina de salario y incentivos negocio

| PUNTO DE VENTA  | EN | ERO      | FE | BRERO    | M  | ARZO     | то  | TAL       | PRC | MEDIO MENSUAL |
|-----------------|----|----------|----|----------|----|----------|-----|-----------|-----|---------------|
| UNO GARITA      | \$ | 314.50   | \$ | 592.75   | \$ | 89.75    | \$  | 997.00    | \$  | 332.33        |
| PRONTO GARITA   | \$ | 25.00    | \$ | 120.00   | \$ | -        | \$  | 145.00    | \$  | 48.33         |
| UNO SAN JACINTO | \$ | 254.00   | \$ | 436.00   | \$ | 446.50   | \$  | 1,136.50  | \$  | 378.83        |
| CORPORATIVO     |    |          |    |          | \$ | 850.00   | \$  | 850.00    | \$  | 283.33        |
| TIENDA PAPALON  | \$ | 200.00   | \$ | -        | \$ | -        | \$  | 200.00    | \$  | 66.67         |
| UNO PAPALON     | \$ | 430.75   | \$ | 218.50   | \$ | 266.75   | \$  | 916.00    | \$  | 305.33        |
| IMPORTADORA     | \$ | 3,775.64 | \$ | 4,402.66 | \$ | 5,083.37 | \$  | 13,261.67 | \$  | 4,420.56      |
| UNO TRONCAL     | \$ | 83.75    | \$ | 228.25   | \$ | 251.50   | \$  | 563.50    | \$  | 187.83        |
| PRONTO TRONCAL  | \$ | 25.00    | \$ | 70.00    | \$ | 70.00    | \$  | 165.00    | \$  | 55.00         |
| UNO APOPA       | \$ | 89.75    | \$ | 328.75   | \$ | 391.75   | \$  | 810.25    | \$  | 270.08        |
| PRONTO APOPA    | \$ | 25.00    | \$ | 405.00   | \$ | 160.00   | \$  | 590.00    | \$  | 196.67        |
| UNO PROCERES    | \$ | 94.75    | \$ | 184.75   | \$ | 445.50   | \$  | 725.00    | \$  | 241.67        |
| PRONTO PROCERES | \$ | 25.00    | \$ | 225.00   | \$ | 60.00    | \$  | 310.00    | \$  | 103.33        |
| UNO ATLACATL    | \$ | 83.00    | \$ | 436.75   | \$ | 438.25   | \$  | 958.00    | \$  | 319.33        |
| PRONTO ATLACATL | \$ | 25.00    | \$ | 120.00   | \$ | 100.00   | \$  | 245.00    | \$  | 81.67         |
| TOTAL MENSUAL   | \$ | 4,857.64 | \$ | 6,619.66 | \$ | 7,267.12 | \$: | 18,744.42 | \$  | 7,290.97      |

| TOTAL POR NEGOCIO |             |  |  |  |  |
|-------------------|-------------|--|--|--|--|
| TOTAL CORPORATIVO | \$ 283.33   |  |  |  |  |
| TOTAL IMPORTADORA | \$ 4,420.56 |  |  |  |  |
| TOTAL TIENDAS     | \$ 551.67   |  |  |  |  |
| TOTAL PISTAS      | \$ 2,035.42 |  |  |  |  |
|                   | \$ 7,290.97 |  |  |  |  |

d. Monto de nómina y bonificación legal total empresa

#### TERMINOLOGÍA

- a. **Planilla de sueldos:** Documento en el cual se listan todos los empleados, con sus ingresos, egresos y líquido devengado, quincenal y mensual
- b. **Incapacidad:** Es la situación que ocurre cuando un trabajador no es capaz de realizar las funciones habituales de su puesto de trabajo
- c. **Nómina:** Remuneración de los empleados, un registro que relaciona los nombres de los empleados durante un período de pago dado, los valores de pago, tiempo trabajado, salarios brutos, deducciones para impuestos y cualquier otro valor retenido y el pago neto.
- d. Anticipos salariales A: Es un desembolso salarial que se realiza al empleado en el que la empresa adelanta parte de su sueldo mensual.
- e. **Anticipos salarial B:** Son valores reducidos del salario de los trabajadores por equipo arruinado, perdido, etc de la empresa y faltantes de caja e inventario.
- f. **Préstamo a empleado:** A diferencia del anticipo salarial, el trabajador paga este monto durante varias quincenas.
- g. **Descuento por préstamos bancarios:** descuento sobre nómina de acuerdo con términos del préstamo bancario
- h. **Incidencias:** Las excepciones del salario base que ocurren dentro de la quincena a pagar, las más comunes incluyen:

1. Horas extras: Deben ser autorizadas por Director General

| Redactores: Karla Valencia | Revisado por:                      | Aprobado por: |  |
|----------------------------|------------------------------------|---------------|--|
| Revisores: Karla Valencia  | Natalia Tobón Coral, Jenny Orantes | Jose Tovar    |  |
| Fecha:                     | Fecha:                             | Fecha:        |  |

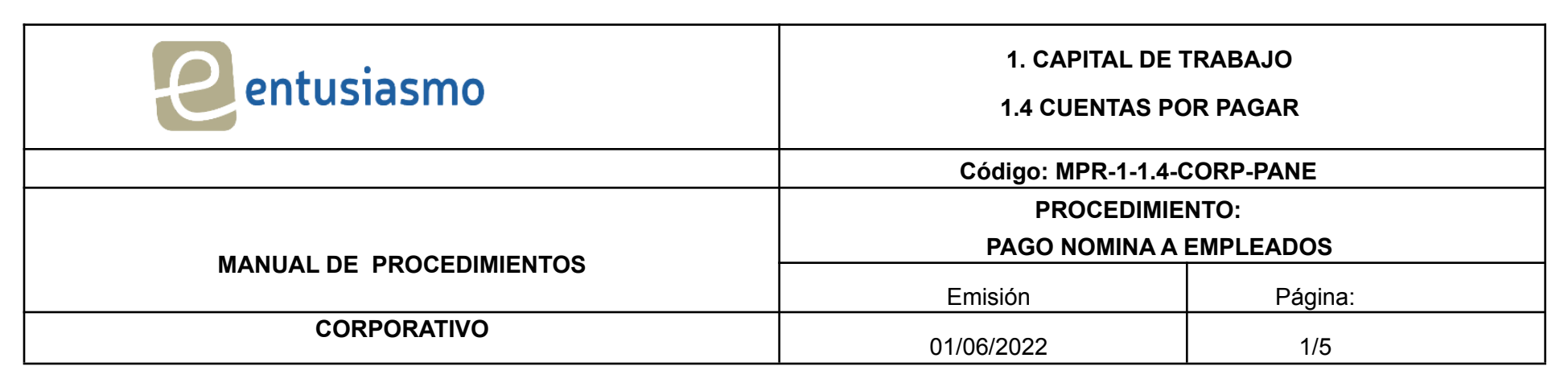

- 2. Horas nocturnas: Horas normales laboradas entre las 19 horas de un día y las 6 horas del día siguiente
- 3. Horas festivas: Horas trabajadas en días festivos legales
- **4. Vacaciones:** Es el pago y descanso anual de 15 días de salario más el 30% de esos 15 días y debe pagarse al trabajador antes del comienzo del período de las vacaciones anuales.
- **5. Descuentos:** Son valores reducidos del salario de los trabajadores por equipo de la empresa o préstamos a empleados.
- 6. Incapacidad: Es un tipo de subsidio que protege al trabajador cuando se encuentra de baja por enfermedad común, accidente laboral, accidente no laboral o por enfermedad profesional.
- **7. Festivos:** Es una jornada en la cual se suspenden las obligaciones laborales y académicas. Dicho de otra forma: en un feriado no se trabaja a excepción de las estaciones y tiendas.
- 8. Salario base: Pago mensual acordado con el trabajador
- 9. Bonos fijos: Asignados por el Director General

**10. Bonos nocturnos:** Asignados a los empleados que estén en turno nocturno en las 6 estaciones autorizadas, el bono por \$25 es distribuido entre las personas que cubren la nocturnidad durante la quincena

**11. Pago honorarios en nómina:** Empleados con contratación externa y empleados que aún no cotizan ISSS y AFP.

#### **ACUERDOS Y COMPROMISOS**

Todo procedimiento aprobado por José Tovar Oliva, deberá ser auditado para garantizar su objetividad y cumplimiento.

La firma de dicho documento por todos los asistentes, hará constar el compromiso, validez, vigencia y obligatoriedad de las partes involucradas, con el propósito de ser más eficientes y productivos en todos los procesos que se realicen dentro de Grupo Entusiasmo S.A de C.V.

| NOMBRE              | PUESTO DE TRABAJO                              | FIRMA |
|---------------------|------------------------------------------------|-------|
| José Tovar Oliva    | Director General                               |       |
| Natalia Tobón Coral | Directora de Mercadeo y Transformación Digital |       |
| Lissette González   | Gerente de Servicios de Contabilidad           |       |
| Jenny Orantes       | Jefe de servicio de Mercadeo                   |       |
| Karla Beltrán       | Auxiliar de Servicio de Prevención de Riesgos  |       |
| Alberto Valencia    | Auxiliar de servicio de recursos humanos       |       |
| Jonathan Navidad    | Auxiliar de servicio de cuentas por pagar      |       |
| Karla Valencia      | Jefe de servicio de Recursos Humanos           |       |

| Redactores: Karla Valencia | Revisado por:                      | Aprobado por: |  |
|----------------------------|------------------------------------|---------------|--|
| Revisores: Karla Valencia  | Natalia Tobón Coral, Jenny Orantes | Jose Tovar    |  |
| Fecha:                     | Fecha:                             | Fecha:        |  |

| 1. CAPITAL DE TRABAJO<br>1.4 CUENTAS POR PAGAR |                                                                                                    |  |  |
|------------------------------------------------|----------------------------------------------------------------------------------------------------|--|--|
| Código: MPR-1-1.4-CORP-PANE                    |                                                                                                    |  |  |
| PROCEDIMIENTO:                                 |                                                                                                    |  |  |
| PAGO NOMINA A EMPLEADOS                        |                                                                                                    |  |  |
| Emisión                                        | Página:                                                                                               |  |  |
| 01/06/2022                                     | 1/5                                                                                                   |  |  |
|                                                | 1. CAPITAL DI<br>1.4 CUENTAS<br>Código: MPR-1-1.4<br>PROCEDIM<br>PAGO NOMINA<br>Emisión<br>01/06/2022 |  |  |

| Erles Gomez | Gerente General Operativo |  |
|-------------|---------------------------|--|
|-------------|---------------------------|--|

#### PROCEDIMIENTO

Ingreso de la información sobre incidencias y ausencias Ι.

#### Gerentes y jefes de servicio

- 1. Registro de incidencias propias y para personas a cargo que NO tienen usuario en Odoo
  - **a. Módulo Ausencias en Odoo**: En el transcurso de la quincena a liquidar se registran las ausencias que han sido autorizadas a los empleados durante ese periodo, según el tipo de ausencia, pueden ser:
    - Solicitud anticipada: Ausencia pagada, días compensatorios, asueto y vacaciones. i.
    - Registro día posterior: Enfermedad con subsidio, no remunerada, incapacidad por ii. paternidad, incapacidad por maternidad, y faltas sin justificación

**b.** Módulo de entradas de nómina: Se ingresan en Odoo de manera acumulada las horas extras.

horas nocturnas, horas festivas, bonificación por nocturnidad; los días 10 y 25 de cada mes, con excepción de los anticipos salariales B, que se ingresan el día que acontecen

#### Jefe de servicios de recursos humanos (JSRRHH)

#### 2. Registros de incidencias en Odoo

- a. Módulo nómina: Registra en la pestaña entrada de trabajo en Odoo/ otras entradas/ los descuentos de préstamos bancarios, anticipos salariales A, descuento de fondo social para la vivienda
- **b.** Módulo de entradas de nómina: Registra los honorarios a empleados que aún no cotizan ISSS y AFP, calculando en monto (\$), la sumatoria del salario más todas las incidencias acumuladas durante la quincena (Nocturnidad, horas festivas, días festivos, horas extras)

#### Jefe de servicio de recursos humanos (JSRRHH)

- II. Revisión de la información sobre incidencias de la quincena y creación de lote de nóminas.
- 1. Revisa en Odoo del 11 al 13 de la primera quincena y del 26 al 28 de la segunda quincena, las incidencias y ausencias agregadas por cada encargado de negocio.
- 2. Crea el lote de nómina por cada unidad de negocio (corporativo, importadora, y cada estación de servicio, (pista y tienda), seleccionando el periodo devengado y agregando los departamentos a generar en la nómina.
- 3. Genera nómina y selecciona estructura salarial (operación, administración u honorarios / incentivos), según la unidad de negocio.
- 4. Selección de empleados pertenecientes al lote de nómina creado.
- 5. Agrega los montos de descuentos manuales a los empleados correspondientes.
- 6. Verificación de los recibos generados en el lote de nómina.
- 7. Validación del lote de nómina creado

#### Jefe de servicio de recursos humanos (JSRRHH)

III. Impresión de lote de nómina para revisión de GSC y aprobación de Director General

- 1. Selección de lote de nómina a imprimir
- 2. Envía un correo electrónico a GSC con la información de los lotes de nómina correspondientes a la quincena
- 3. Posterior a la revisión de los lotes de nómina por parte de GSC, JSRRHH reenvía el correo electrónico a DG para la autorización de pago, con las novedades de esa planilla.
- 4. Si existe modificación DG envía correo electrónico las observaciones y correcciones a JSRRHH.
- 5. JSRRHH realiza las correcciones y envía nuevamente el correo electrónico a DG para su

| Redactores: Karla Valencia | Revisado por:                      | Aprobado por: |
|----------------------------|------------------------------------|---------------|
| Revisores: Karla Valencia  | Natalia Tobón Coral, Jenny Orantes | Jose Tovar    |
| Fecha:                     | Fecha:                             | Fecha:        |

| entusiasmo               | 1. CAPITAL DE TRABAJO<br>1.4 CUENTAS POR PAGAR |         |
|--------------------------|------------------------------------------------|---------|
|                          | Código: MPR-1-1.4-CORP-PANE                    |         |
|                          | PROCEDIMIENTO:                                 |         |
| MANUAL DE PROCEDIMIENTOS | PAGO NOMINA A EMPLEADOS                        |         |
| MANUAL DE PROCEDIMIENTOS | Emisión                                        | Página: |
| CORPORATIVO              | 01/06/2022                                     | 1/5     |

aprobación.

# Jefe de servicio de recursos humanos (JSRRHH)

#### IV. Pago de Nómina en Odoo

- 1. Identificación de pago con cheques
  - a. Identificación de empleados a los que se les paga en cheque, en la pestaña de información contable se cambia el método de pago a "cheque"
  - b. Entrega el recibo físico de pago del empleado, al auxiliar de servicio contable de cuentas por pagar
  - c. Una vez creado el cheque se procede a entrar al recibo del empleado en el lote de nómina, y en la pestaña de información contable se selecciona la opción "cheque"
  - d. Se coloca el correlativo del cheque previamente creado y se guarda la información.
- 2. Selecciona la opción de "registrar pago"
- 3. Llena la información de diario de pago, el contacto de transferencia general y la fecha de pago de planilla.
- 4. Selecciona "pagar lote de nómina"

## Jefe de servicio de recursos humanos (JSRRHH)

#### V. Pago de Nómina en banco

- 1. Con la planilla aprobada se descarga el archivo de lote de nómina (PDF)
- 2. Elabora la planilla del banco, luego de la autorización del Director General.
  - a. Descarga la información de nómina de Odoo en un archivo en Excel.
  - b. Ajusta el archivo Excel a los requisitos del sistema del banco, en un archivo delimitado por tabulaciones.
  - c. Anexa el formato al sistema del banco Cuscatlán.
  - d. Planificar actividad de revisión del pago a Gerente de servicio de tesorería

## Gerente de servicio de tesorería (GST)

#### VI. Autorización pago en banco

1. Revisa el pago en el sistema bancario y lo autoriza.

Genera el comprobante de pago, y entrega a Gerente de servicio de contabilidad

## Jefe de recursos humanos (JSRRHH)

#### VII. Envío de boletas de pago

- 1. Genera el reporte de boletas de nómina en Odoo, para cada empleado
- 2. Envía las boletas de pago a cada uno de los empleados, por medio al correo electrónico autorizado por cada uno de ellos.

#### Información complementaria:

Actualmente sólo 85 empleados cuentan con usuario en Odoo, y en total son 176 empleados activos según la planilla de la primera quincena de mayo de 2022.

Cálculos de reglas salariales Odoo:

a) Horas Extras (Calculo legal)

Verifica el cálculo de pago de horas extras según regla salarial de Odoo

- 1. Por exceso de jornada diurna: salario diario por hora más el 200% del salario por hora.
- 2. nocturna por exceso en jornada nocturna: salario diario por hora más el 200% del salario por hora, más un 25% del salario diario por hora por nocturnidad.
- b) Nocturnidad
  - 1. Paga la nocturnidad con un recargo del 25% a la hora normal, se reconoce por las horas laboradas desde las 7:00 pm hasta las 6:00 am
  - 2. Como decisión de la empresa (no requisito legal) se reconoce un bono por nocturnidad de \$25 por quincena.
- c) Festivos
- 1. Horas festivas: salario diario por hora más el 200% del salario por hora.

## **FIN DE PROCEDIMIENTO**

| Redactores: Karla Valencia | Revisado por:                      | Aprobado por: |
|----------------------------|------------------------------------|---------------|
| Revisores: Karla Valencia  | Natalia Tobón Coral, Jenny Orantes | Jose Tovar    |
| Fecha:                     | Fecha:                             | Fecha:        |